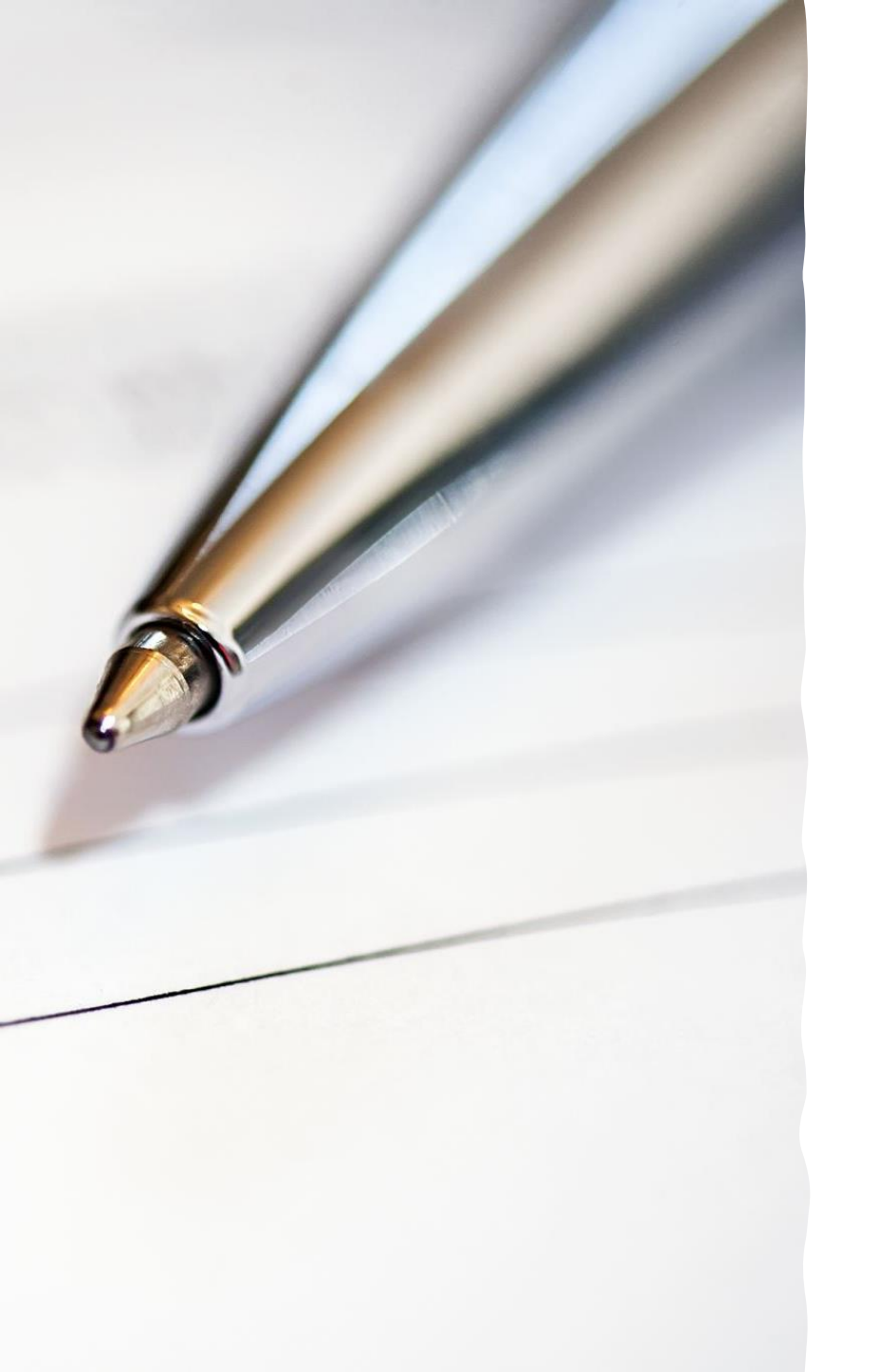

# Pre-Registration Information

Entry Task

Have your computer out and ready to go at the start of class

## Pre-Registration Work

To help you prepare for registration in March we are now going to:

- Log into the Home Access Center (HAC) to see what classes you have taken
- Fill out the Graduation Checklist
- Start filling out your Registration form for next year

How to Log into the Home Access Center

- Go to the Everett High School website: <u>https://www.everettsd.org/ev</u> <u>eretths</u>
- Click on the "A+"

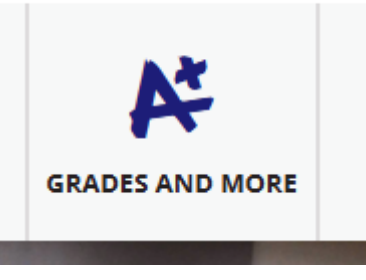

• Click on Home Access Center

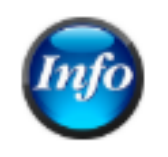

Home Access Center

• Click on "Info" (top right of screen)

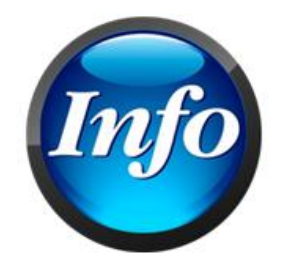

## How to Access your Transcript in HAC

- Use your School ID and Password to log in
- Once Logged in, Click on "Grades" (top of page)
- Then click on the Transcript Tab (left side of page)

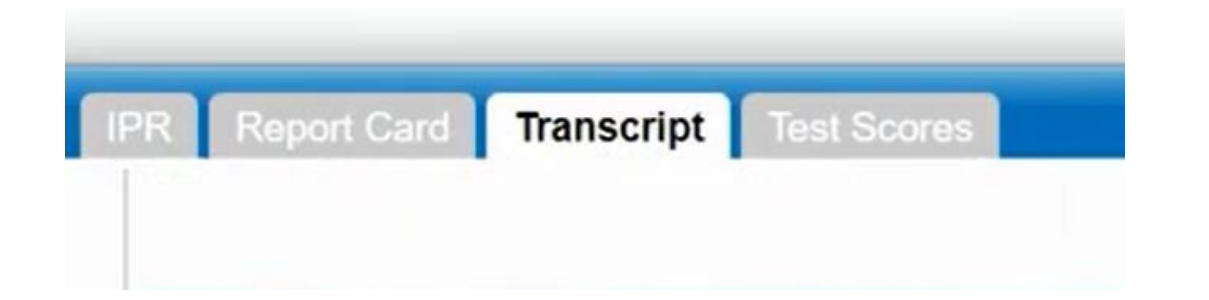

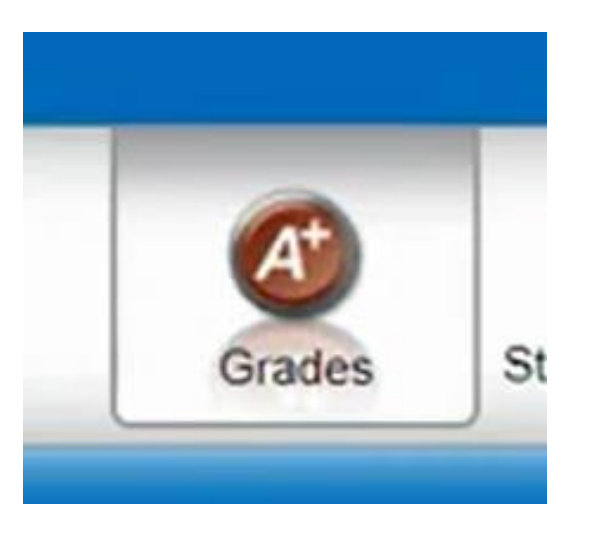

## Choosing Core Classes

- Now that you have access to the classes you have taken you can:
  - Review the Graduation Checklist
  - Put a check next to classes you have received credit for or are currently in
  - The next two slides have example of what your Checklist may look like

#### **Graduation Checklist**

|                                                                                                    |                |     | araduation Checklist                                                                                     |                                                                        |  |  |  |  |
|----------------------------------------------------------------------------------------------------|----------------|-----|----------------------------------------------------------------------------------------------------|------------------------------------------------------------------------|--|--|--|--|
| Use the Naviance Course Planner tool to identify the necessary courses that support post-secondary interests and meet graduation requirements as identified in the High School and Beyond Plan. |                |     |                                                                                                    |                                                                        |  |  |  |  |
| Subject                                                                                                    | Credits        | Cou | se Choices                                                                                               |                                                                        |  |  |  |  |
|                                                                                                    |                | 1.0 | 1.0 X Pre-AP English 1                                                                                   |                                                                        |  |  |  |  |
| To all the                                                                                                    | 4.0            | 1.0 | Pre-AP English 2 (or equivalent)                                                                         |                                                                        |  |  |  |  |
| English                                                                                                    |                | 1.0 | English 3 (or equivalent)                                                                                |                                                                        |  |  |  |  |
|                                                                                                    |                | 1.0 | English 4 (or equivalent)                                                                                |                                                                        |  |  |  |  |
|                                                                                                    |                | 1.0 | Algebraic Concepts: HS Math Year 1                                                                       |                                                                        |  |  |  |  |
| Mathematics                                                                                                    | 3.0            | 1.0 | Geometry in Application: HS Math Year 2                                                                  |                                                                        |  |  |  |  |
| matternatio                                                                                                    |                | 1.0 | Option A (Advanced Algebraic Concepts)                                                                   | Option B (One year of career-related<br>third-year mathematics course) |  |  |  |  |
|                                                                                                    |                | 1.0 | Biology & the Environment or AP Environment                                                              | tal Science                                                            |  |  |  |  |
| Science                                                                                                    | 3.0            | 1.0 | Physics in the Universe or AP Physics 1                                                                  |                                                                        |  |  |  |  |
|                                                                                                    |                | 1.0 | Chemistry in the Earth System or third-year science course                                               |                                                                        |  |  |  |  |
| Senior Quantitative                                                                                                    | Non-<br>Credit | 0   | One year of algebra-based mathematics or science course taken in senior year<br>*See exception on page 3 |                                                                        |  |  |  |  |
|                                                                                                    |                | 1.0 | World History (or equivalent)                                                                            |                                                                        |  |  |  |  |
|                                                                                                    |                | 1.0 | United States History (or equivalent)                                                                    |                                                                        |  |  |  |  |
| Social Studies                                                                                                    | 3.0            | 0.5 | Civics (or equivalent)                                                                                   |                                                                        |  |  |  |  |
|                                                                                                    |                | 0.5 | Social Studies Elective                                                                                  |                                                                        |  |  |  |  |
|                                                                                                    |                | 0   | Washington State History, "MET" non-credit requirement                                                   |                                                                        |  |  |  |  |

|                          |      | 0.5                                                              | Social Studies Flective                                                                   |        |                |                                            |  |
|--------------------------|------|------------------------------------------------------------------|-------------------------------------------------------------------------------------------|--------|----------------|--------------------------------------------|--|
|                          |      | 0.5                                                              |                                                                                           |        |                |                                            |  |
|                          |      | 0                                                                | Washington State History, "MET" non-credit requirement                                    |        |                |                                            |  |
|                          |      | 2.0                                                              | Option A: Two years of Visual & Performing                                                |        | Option B:      | One year of Visual & Per-                  |  |
| Visual & Performing Arts | 2.0  |                                                                  | Arts Write in classes you a                                                               | re     | forming Arts   | forming Arts and one year of career-relat- |  |
|                          |      |                                                                  | in this year                                                                              | year   |                | ed elective (PPR)                          |  |
| Health and Fitness       | 2.0  | 0.5                                                              | Family Health                                                                             |        |                |                                            |  |
| ficalci and i fificio    |      | 1.5                                                              | Physical Education Need 3 semester                                                        |        |                |                                            |  |
| Career and Technical     | 1.0  | 0.5                                                              | Career and Technical Education Write in classes you are in this years                     |        |                |                                            |  |
| Education                |      | 0.5                                                              | Career and Technical Education Example: Sports Medicine I                                 |        |                |                                            |  |
| World Languages          | 2.0  | 2.0                                                              | Option A: Two years of World Languages                                                    |        | Option B:      | Two years of career-related                |  |
| world Languages          |      |                                                                  | *Colleges prefer two years of same language                                               |        | electives (PPI | R)                                         |  |
| College and Career       | 0.5  | 0.5                                                              | □ College and Career Readiness Seminar (CCRS) or equivalent Take in 12 <sup>th</sup> Grad |        | )              |                                            |  |
| Readiness Seminar        | 0.5  |                                                                  |                                                                                           |        |                |                                            |  |
|                          |      | 0.5                                                              | Elective #1                                                                               | 0.5    | Elective #5    | 5                                          |  |
| Flanding.                | 3.5  | 0.5                                                              | Elective #2                                                                               | 0.5    | Elective #6    | i                                          |  |
| Electives                |      | 0.5                                                              | Elective #3                                                                               | 0.5    | Elective #7    | 1                                          |  |
|                          |      | 0.5                                                              | Elective #4                                                                               |        |                |                                            |  |
|                          | 24.0 | Graduation Pathway: 🔲 English Language Arts and 📃 Mathematics or |                                                                                           |        |                |                                            |  |
| Total Required Credits   |      |                                                                  | ASVAB or                                                                                  |        | (T             | E Pathway                                  |  |
|                          |      | *See                                                             | following page for Graduation Pathway o                                                   | letail | 5              |                                            |  |

## Registration Form

On the back side of the Graduation Checklist is the registration form where you can write in the classes you need to take next year

The next several sides will walk you through choosing core classes.

## Choosing an English class for next year

- Using the chart choose the class that would be the best fit for you:
- <u>This link will take you to</u> <u>the course catalog for</u> <u>additional information on</u> <u>these classes.</u>

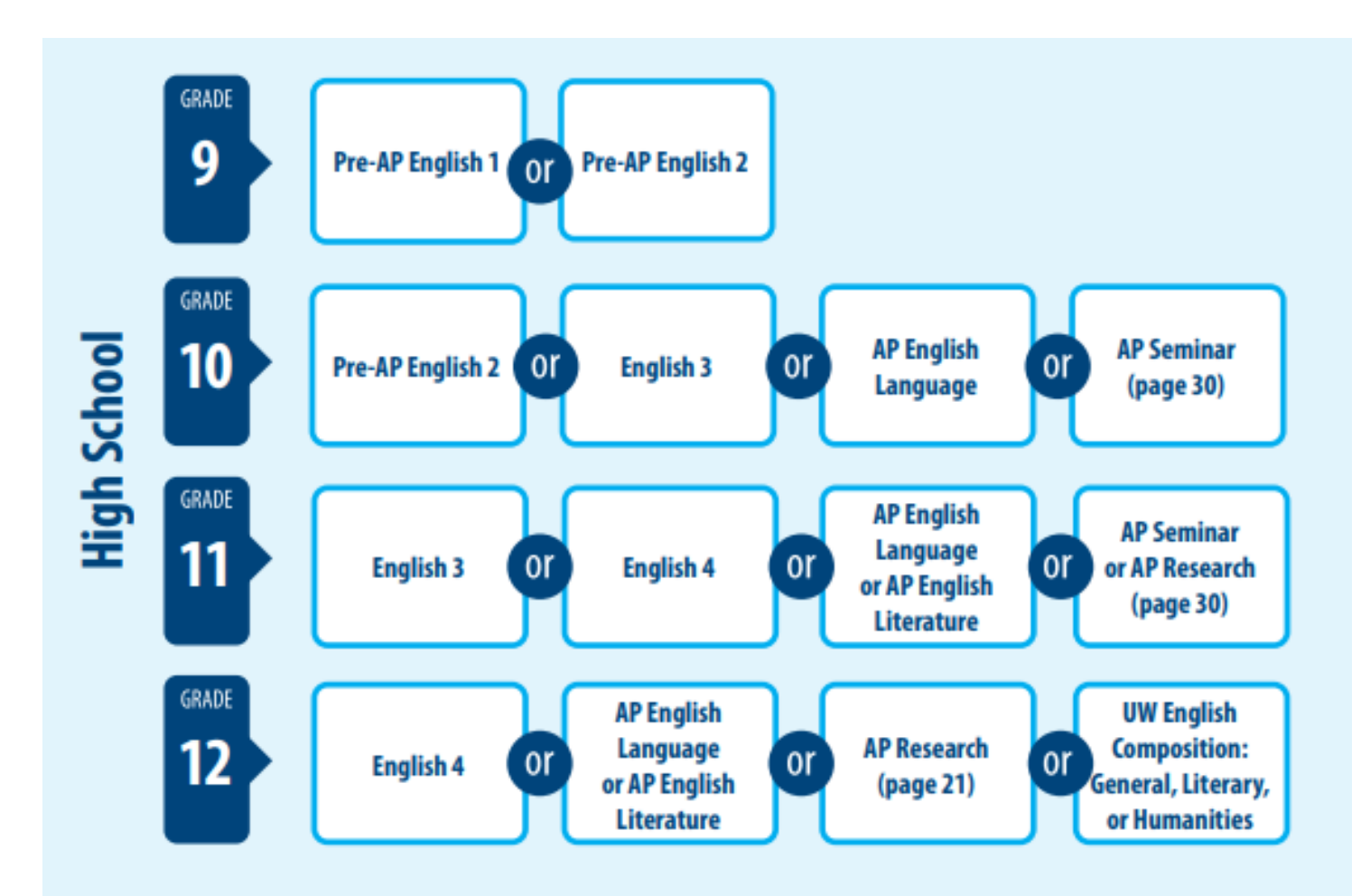

- 1. Review transcript to determine what needs to be completed in order to graduate.
- Review and update High School and Beyond Plan. What courses need to be taken to prepare for college, specialty school, work, apprenticeship, or the military?
- Fill out requests for fall and spring semesters below, along with the total number of credits. Be sure to have a total of 6.0 credits for the whole year, not including 'zero' hour options.

|                   | Fall Semester Requests                                                                                                    |          | Spring Semester Requests                                                                                                    |        |
|-------------------|----------------------------------------------------------------------------------------------------|----------|----------------------------------------------------------------------------------------------------|--------|
|                   | Course Title                                                                                                    | Credit   | Course Title                                                                                                    | Credit |
| English           | OPTIONS: Pre-AP English 2, 1P Seminar, or other 10th Grade English<br>option<br>Pre-AP English 2                                                       | 0.5      | OPTIONS: Pre-AP English 2, AP Seminar, or other 10th Grade English<br>option<br>Pre-AP English 2                                                       | 0.5    |
| Social<br>Studies | OPTIONS: World History, AP World History, or AP Human Geography                                                                                        |          | OPTIONS: World History, AP World History, or AP Human Geography                                                                                        |        |
| Mathematics       | OPTIONS: Algebraic Concepts, Geometry in Application, Advanced<br>Algebraic Concepts or other Mathematics                                              |          | OPTIONS: Geometry in Application, Algrebraic Concepts, Advanced<br>Algebraic Concepts or other Mathematics                                             |        |
| Science           | OPTIONS: Physics in the Universe or AP Physics 1                                                                                                    |          | OPTIONS: Physics in the Universe or AP Physics 1                                                                                                    |        |
| Choice            | OPTIONS: PE, CTE, Social Studies, Visual & Performing Arts, World<br>Languages, or other elective that aligns with your High School and<br>Beyond Plan |          | OPTIONS: PE, CTE, Social Studies, Visual & Performing Arts, World<br>Languages, or other elective that aligns with your High School and<br>Beyond Plan |        |
| Choice            | OPTIONS: PE, CTE, Social Studies, Visual & Performing Arts, World<br>Languages, or other elective that aligns with your High School and<br>Beyond Plan |          | OPTIONS: PE, CTE, Social Studies, Visual & Performing Arts, World<br>Languages, or other elective that aligns with your High School and<br>Beyond Plan |        |
|                   | Fall and envine credite                                                                                                    | must add | un to 6.0 cradite for the antiro year                                                                                                    |        |

Choosing a Social Studies class for next year

This link will take you to the course catalog for additional information on these classes.

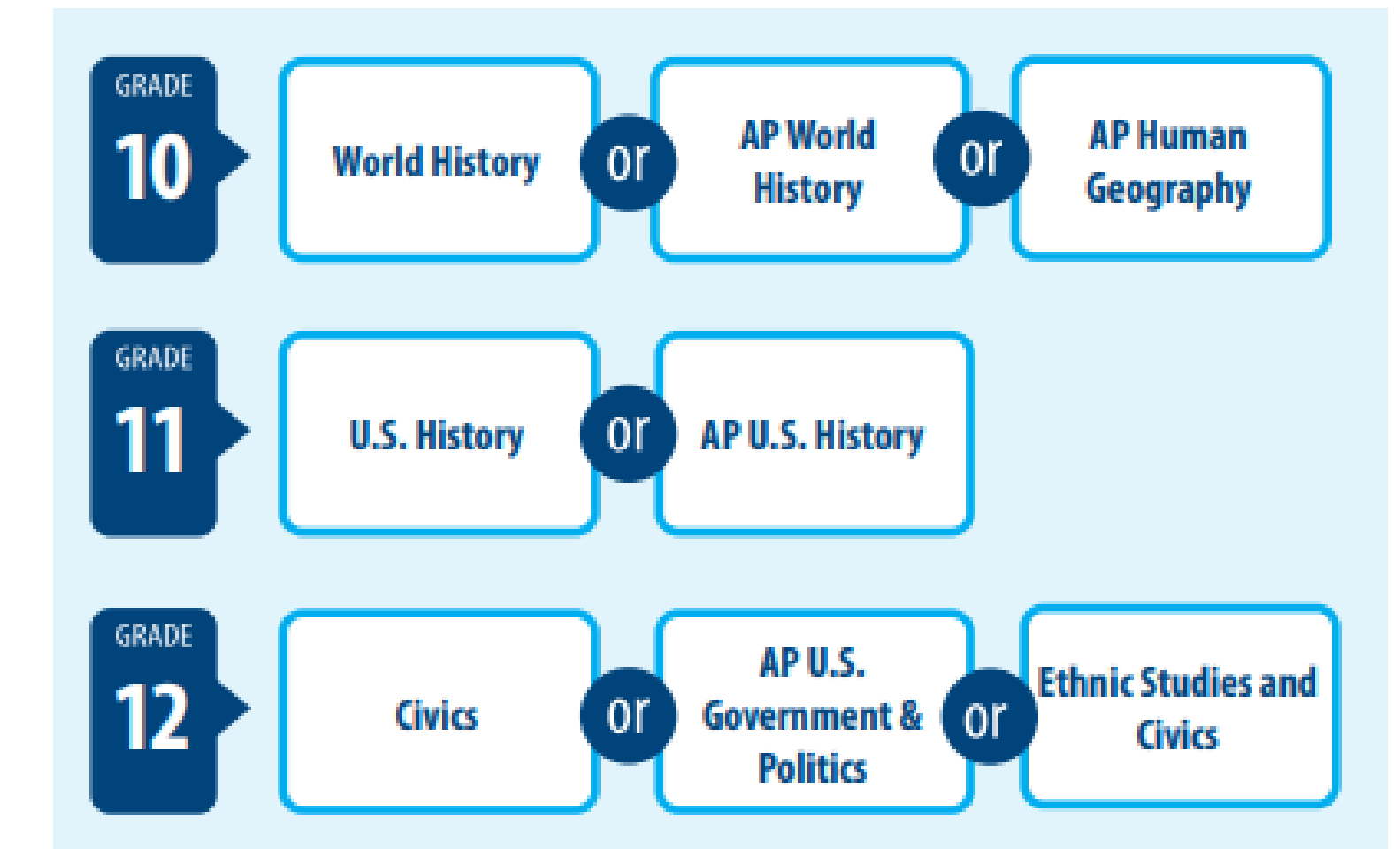

- 1. Review transcript to determine what needs to be completed in order to graduate.
- Review and update High School and Beyond Plan. What courses need to be taken to prepare for college, specialty school, work, apprenticeship, or the military?
- Fill out requests for fall and spring semesters below, along with the total number of credits. Be sure to have a total of 6.0 credits for the whole year, not including 'zero' hour options.

|                   | Fall Semester Requests                                                                                                    |          | Spring Semester Requests                                                                                                    |        |
|-------------------|----------------------------------------------------------------------------------------------------|----------|----------------------------------------------------------------------------------------------------|--------|
|                   | Course Title                                                                                                    | Credit   | Course Title                                                                                                    | Credit |
| English           | option<br>Pre-AP English 2, 1P Seminar, or other 10th Grade English<br>Pre-AP English 2                                                                | 0.5      | OPTIONS: Pre-AP English 2, AP Seminar, or other 10th Grade English<br>option<br>Pre-AP English 2                                                       | 0.5    |
| Social<br>Studies | OPTIONS: World History AP World History, or AP Human Geography<br>World History                                                                        | 0.5      | OPTION: World History, NP World History, or AP Human Geography<br>World History                                                                        | 0.5    |
| Mathematics       | <b>OPTIONS:</b> Algebraic Concepts, Geometry in Application, Advanced<br>Algebraic Concepts or other Mathematics                                       |          | <b>OPTIONS:</b> Geometry in Application, Algrebraic Concepts, Advanced<br>Algebraic Concepts or other Mathematics                                      |        |
| Science           | OPTIONS: Physics in the Universe or AP Physics 1                                                                                                    |          | OPTIONS: Physics in the Universe or AP Physics 1                                                                                                    |        |
| Choice            | OPTIONS: PE, CTE, Social Studies, Visual & Performing Arts, World<br>Languages, or other elective that aligns with your High School and<br>Beyond Plan |          | OPTIONS: PE, CTE, Social Studies, Visual & Performing Arts, World<br>Languages, or other elective that aligns with your High School and<br>Beyond Plan |        |
| Choice            | OPTIONS: PE, CTE, Social Studies, Visual & Performing Arts, World<br>Languages, or other elective that aligns with your High School and<br>Beyond Plan |          | OPTIONS: PE, CTE, Social Studies, Visual & Performing Arts, World<br>Languages, or other elective that aligns with your High School and<br>Beyond Plan |        |
|                   | Fall and spring credits                                                                                                    | must add | up to 6.0 credits for the entire year                                                                                                    |        |

Choosing a Math class for next year This link will take you to the course catalog for

the course catalog for additional information on these classes.

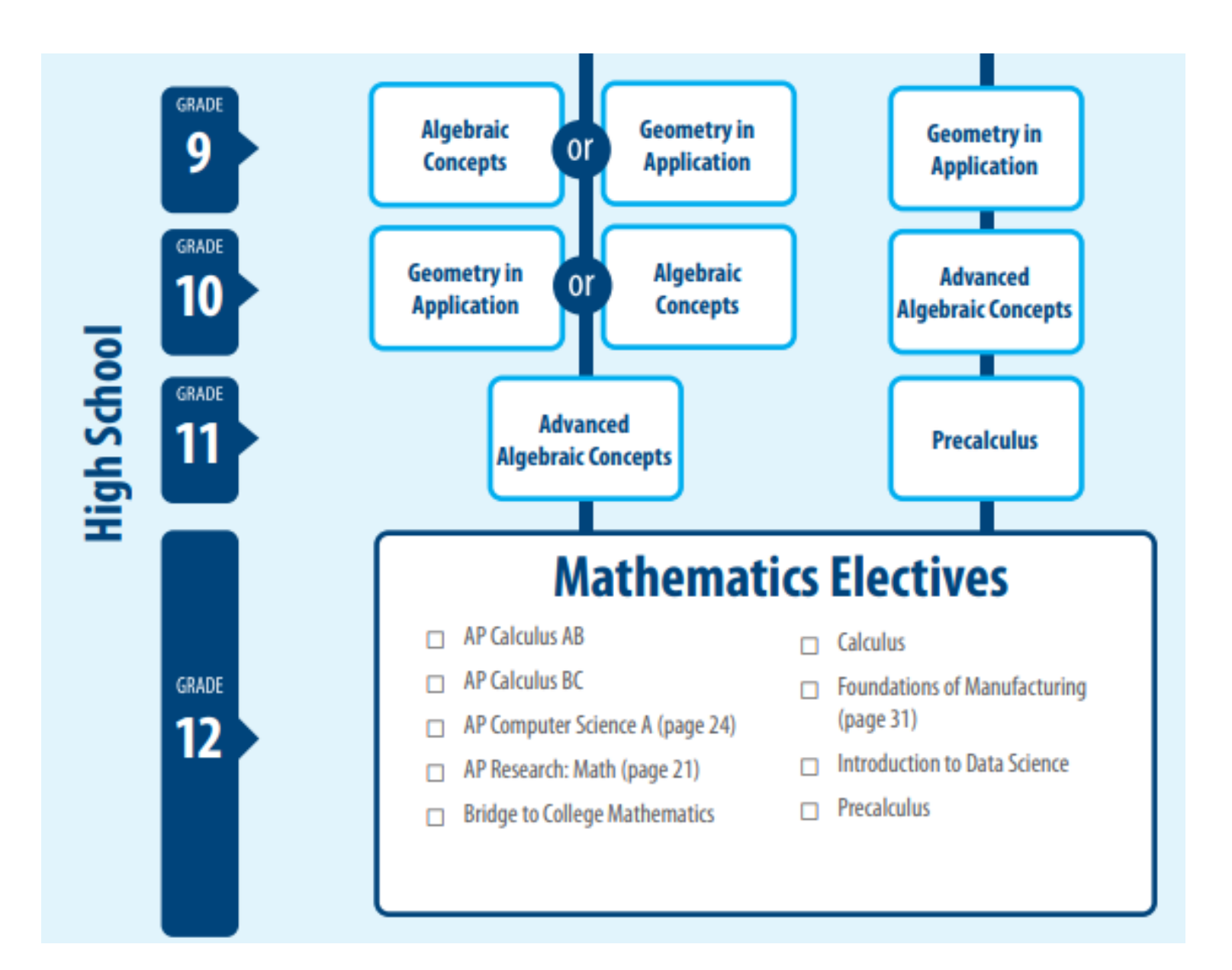

- 1. Review transcript to determine what needs to be completed in order to graduate.
- Review and update High School and Beyond Plan. What courses need to be taken to prepare for college, specialty school, work, apprenticeship, or the military?
- Fill out requests for fall and spring semesters below, along with the total number of credits. Be sure to have a total of 6.0 credits for the whole year, not including 'zero' hour options.

|                   | Fall Semester Requests                                                                                                    |          | Spring Semester Requests                                                                                                    |        |
|-------------------|----------------------------------------------------------------------------------------------------|----------|----------------------------------------------------------------------------------------------------|--------|
|                   | Course Title                                                                                                    | Credit   | Course Title                                                                                                    | Credit |
| English           | OPTIONS: Pre-AP English 2, 1P Seminar, or other 10th Grade English<br>option<br>Pre-AP English 2                                                       | 0.5      | OPTIONS: Pre-AP English 2, AP Seminar, or other 10th Grade English<br>option<br>Pre-AP English 2                                                       | 0.5    |
| Social<br>Studies | OPTIONS: World History AP World History, or AP Human Geography<br>World History                                                                        | 0.5      | OPTIONS: World History, NP World History, or AP Human Geography<br>World History                                                                       | 0.5    |
| Mathematics       | OPTIONS: Algebraic Concepts, Geometry in Application, Advanced<br>Algebraic Concepts or other Mathematics<br>Algebraic Concepts                        | 0.5      | OPTIONS: Geometry in Application, Algrebraic Concepts, Advanced<br>Algebraic Concepts or other Mathematics<br>Algebraic Concepts                       | 0.5    |
| Science           | OPTIONS: Physics in the Universe or AP Physics 1                                                                                                    |          | <b>OPTIONS:</b> Physics in the Universe or AP Physics 1                                                                                                |        |
| Choice            | OPTIONS: PE, CTE, Social Studies, Visual & Performing Arts, World<br>Languages, or other elective that aligns with your High School and<br>Beyond Plan |          | OPTIONS: PE, CTE, Social Studies, Visual & Performing Arts, World<br>Languages, or other elective that aligns with your High School and<br>Beyond Plan |        |
| Choice            | OPTIONS: PE, CTE, Social Studies, Visual & Performing Arts, World<br>Languages, or other elective that aligns with your High School and<br>Beyond Plan |          | OPTIONS: PE, CTE, Social Studies, Visual & Performing Arts, World<br>Languages, or other elective that aligns with your High School and<br>Beyond Plan |        |
|                   | Fall and spring credits                                                                                                    | must add | up to 6.0 credits for the entire year                                                                                                    |        |

## Choosing a Science class for next year

This link will take you to the course catalog for additional information on these classes.

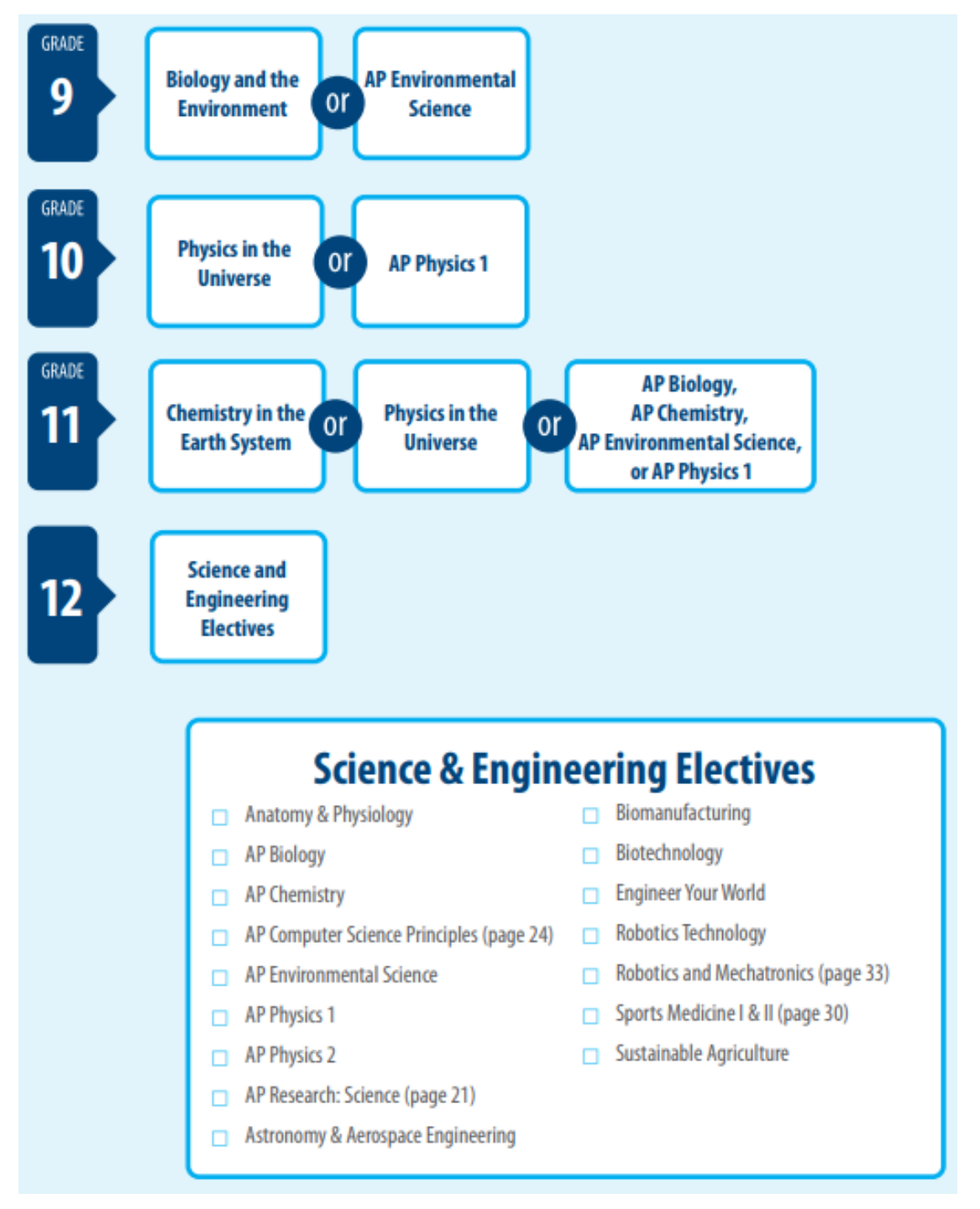

- 1. Review transcript to determine what needs to be completed in order to graduate.
- Review and update High School and Beyond Plan. What courses need to be taken to prepare for college, specialty school, work, apprenticeship, or the military?
- Fill out requests for fall and spring semesters below, along with the total number of credits. Be sure to have a total of 6.0 credits for the whole year, not including 'zero' hour options.

|                   | Fall Semester Requests                                                                                                    |          | Spring Semester Requests                                                                                                    |        |
|-------------------|----------------------------------------------------------------------------------------------------|----------|----------------------------------------------------------------------------------------------------|--------|
|                   | Course Title                                                                                                    | Credit   | Course Title                                                                                                    | Credit |
| English           | OPTIONS: Pre-AP English 2, AP Seminar, or other 10th Grade English<br>option<br>English 3                                                              | 0.5      | OPTIONS: Pre-AP English 2, AP Seminar, or other 10th Grade English<br>option<br>English 3                                                              | 0.5    |
| Social<br>Studies | OPTIONS: World History AP World History, or AP Human Geography<br>World History                                                                        | 0.5      | OPTIONS: World History, IP World History, or AP Human Geography<br>World History                                                                       | 0.5    |
| Mathematics       | OPTIONS: Algebraic Concepts, Geometry in Application, Advanced<br>Algebraic Concepts or other Mathematics<br>Algebraic Concepts                        | 0.5      | OPTIONS: Geometry in Application, Algrebraic Concepts, Advanced<br>Algebraic Concepts or other Mathematics<br>Algebraic Concepts                       | 0.5    |
| Science           | OPTIONS: Physics in the Universe or AP Physics 1<br>Physics                                                                                            | 0.5      | OPTIONS: Physics in the Universe or AP Physics 1<br>Physics                                                                                            | 0.5    |
| Choice            | OPTIONS: PE, CTE, Social Studies, Visual & Performing Arts, World<br>Languages, or other elective that aligns with your High School and<br>Beyond Plan |          | OPTIONS: PE, CTE, Social Studies, Visual & Performing Arts, World<br>Languages, or other elective that aligns with your High School and<br>Beyond Plan |        |
| Choice            | OPTIONS: PE, CTE, Social Studies, Visual & Performing Arts, World<br>Languages, or other elective that aligns with your High School and<br>Beyond Plan |          | OPTIONS: PE, CTE, Social Studies, Visual & Performing Arts, World<br>Languages, or other elective that aligns with your High School and<br>Beyond Plan |        |
|                   | Fall and envine credite                                                                                                    | must add | in to 6.0 credits for the entire year                                                                                                    |        |

## To access the course catalog

- Now you have time to look through CTE, FAA and PE classes that will help you complete your class plan for next year.
- To access the the course catalog:
  - Everett High Website
  - Counseling
  - Under QUICKLINKS on the right side of the page click on **2025-2026 Course Catalog**

This link will take you to the course catalog for additional information on these classes.

### Next Steps

- 1) Finish choosing your top six credits worth of classes.
- 2) Pick two credits worth of Alternate classes, in case the class you chose are not available, on the bottom of the page.
- 3) Show your Registration Paper to your parent/guardian for their input.
- 4) Keep the Registration Paper in your school folder, in the next month counselors will be meeting with you during your English class and will use this Registration Paper to review your plan with you and input that information into the computer.